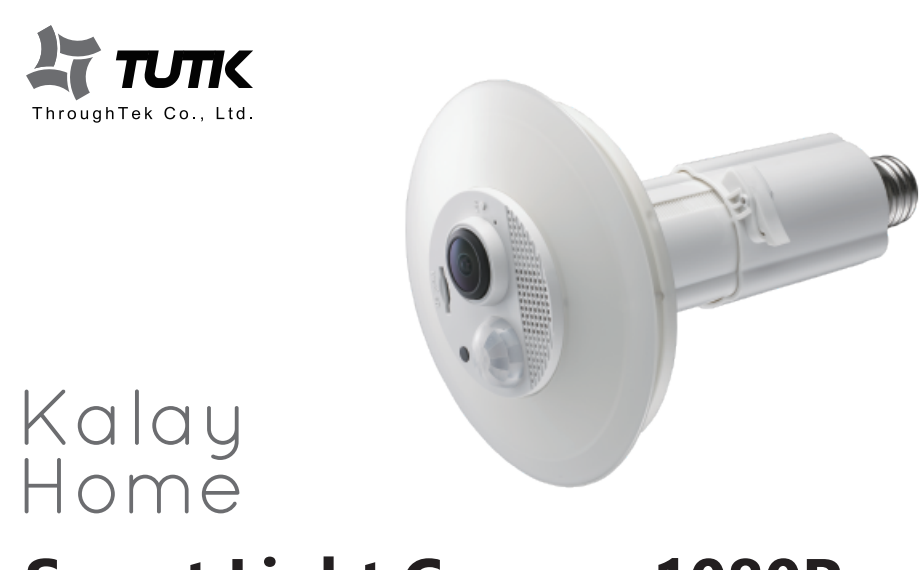

# Smart Light Camera 1080P

#### **Technical Specs**

| General             |                                                  |  |
|---------------------|--------------------------------------------------|--|
| Weight              | 222 g                                            |  |
| Power Supply        | AC100 – 240V                                     |  |
| Power Consumption   | 8 Watts                                          |  |
| Camera              |                                                  |  |
| Image Sensor        | 1M CMOS sensor                                   |  |
| Sensor Area         | 1 / 2.7 inch                                     |  |
| Focal Length        | 0.95 mm                                          |  |
| Field of View       | Horizontal: 185° Vertical: 185° Diagonal: 185°   |  |
| Video               |                                                  |  |
| Compression         | MPEG / H.264                                     |  |
| Imaging Color       | Day / Night Color                                |  |
| Resolution          | HD 1080 P (1920 x 1080), 30 fps                  |  |
| Frame Rate          | 5 - 30 fps                                       |  |
| Other               |                                                  |  |
| IR Distance         | 5 meters                                         |  |
| Motion Sensor       | Smart Notification / Event Recording             |  |
| Wireless Connection | 802.11 b/g/n                                     |  |
| Storage             | Supports cloud recording and 64 GB Micro SD Card |  |
|                     | * Note: memory card must be purchased            |  |
|                     |                                                  |  |

# Add Device on Android / iOS

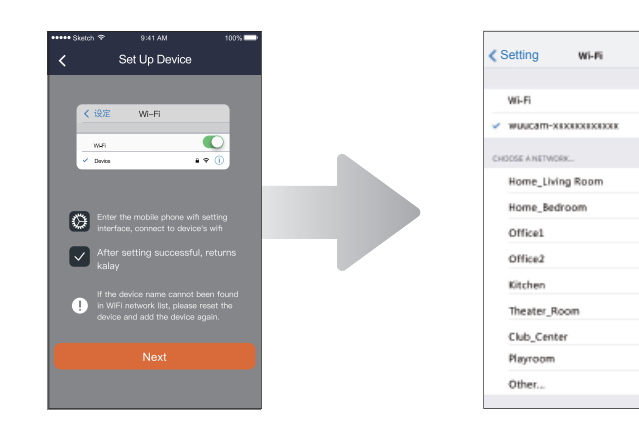

3. Go to your phone's Settings, then go to Wi-Fi and select "wuucam" and enter password to connect. Once connected to the device, return to SmartLightCam app to continue setup.

Note: Device Wi-Fi : wuucam-\*\*\*\*\*\*\*\* / Password : 12345678

#### View live stream

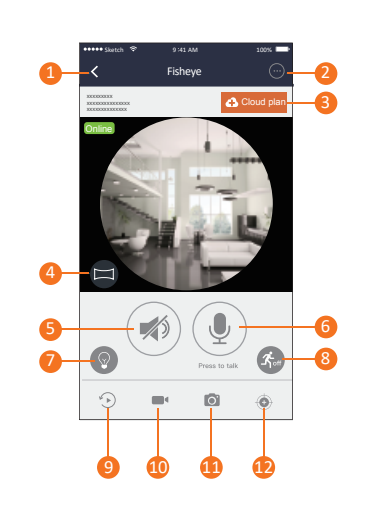

#### 1. Return to device list

4 🕈 (

A = () 4 🕈 🚺 4 \* 0

....

...

490

- 2. Settings 3. Add-on cloud recording plans
- 4. Display Mode
- 5. Mute Speaker 6. Microphone
- 7. Light Settings
- 8. PIR Sensor
- 9. Event Recording
- 10. Record Video
- 11. Snapshot
- 12. Image Correction

# FCC statement

This device complies with part 15 of the FCC Rules. Operation is subject to the following two conditions:

#### (1) This device may not cause harmful interference. and

#### (2) this device must accept any interference received, including interference that may cause undesired operation.

Notice Any changes or modifications not expressly approved by the party responsible for compliance could void your authority to operate the equipment.

#### **RF** Exposure

This equipment complies with FCC RF radiation exposure limits set forth for an uncontrolled environment. This equipment should be installed and operated with a minimum distance of 20 centimeters between the radiator and your body or nearby persons.

#### NOTE:

This equipment has been tested and found to comply with the limits for a Class B digital device, pursuant to part 15 of the FCC Rules. These limits are designed to provide reasonable protection against harmful interference in a residential installation This equipment generates, uses and can radiate radio frequency energy and, if not installed and used in accordance with the

#### instructions, may cause harmful interference to radio communications. However, there is no guarantee that interference will not occur in a particular installation. If this equipment does cause harmful interference to radio or television reception, which can be determined by turning the equipment off and on, the user is encouraged to try to correct

the interference by one or more of the following measures: - Reorient or relocate the receiving antenna.

#### - Increase the separation between the equipment and receiver.

- Connect the equipment into an outlet on a circuit different from that to which the receiver is connected - Consult the dealer or an experienced radio/ TV technician for help.

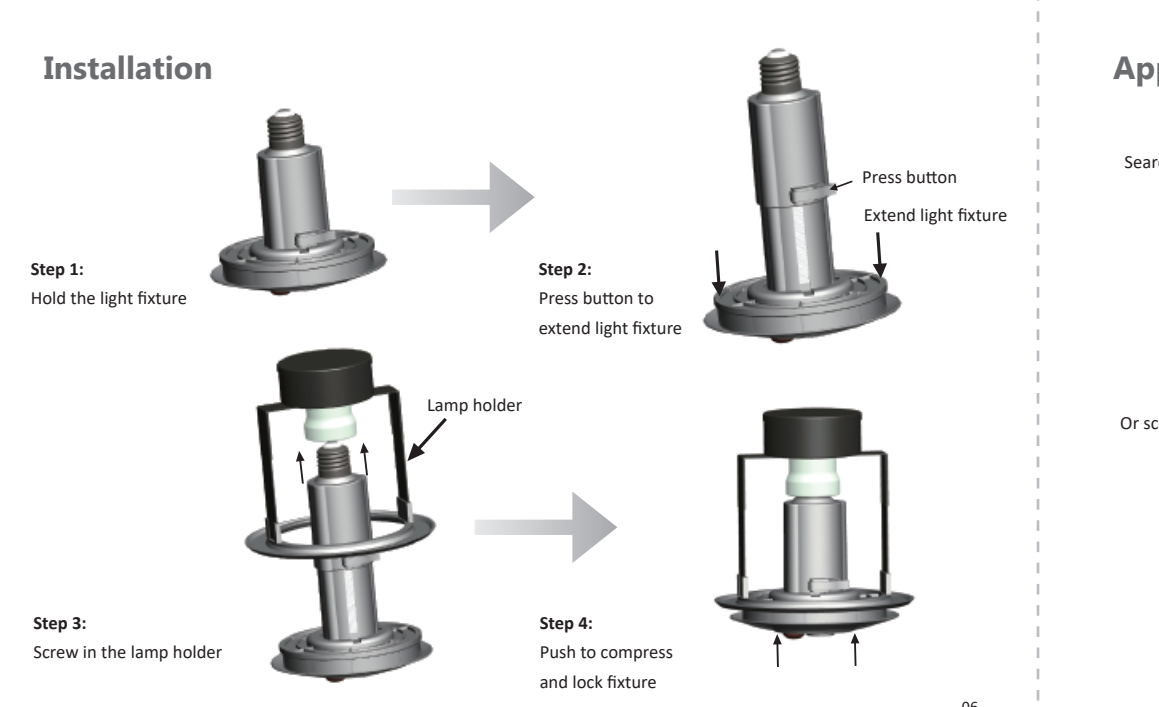

#### Add Device on Android / iOS

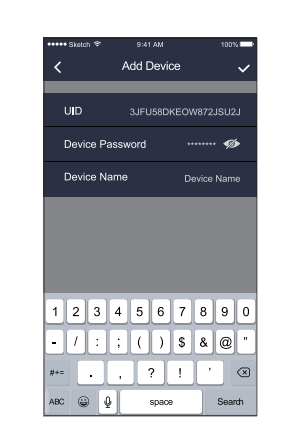

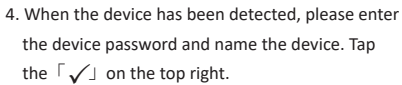

the device to restore to its factory settings.

from your Wi-Fi list and enter its password. Note: The default password for an out-of-box device is 888888. If you forget, please press and hold the reset button on

#### Settings

13

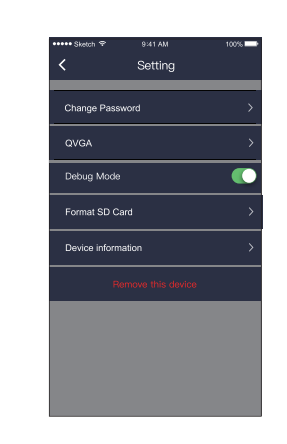

1.Change Password : To protect your personal privacy, we recommend users to change device passwords regularly. If you forget the device password, please restore the device to its factory settings to reset the password.

- 2. QVGA : Adjust video quality HD or low resolution for seamless viewing experience
- 3. Debug Mode : Use the debug mode to resolve issues in real-time when you contact the support center
- 4. Format SD Card : Format SD card and clear all data 5. Device Information : Device model, app version, OTA updates and
- SD card storage capacity
- 6. Remove this device : Remove device from the app

14

5. If you are setting up your device for the first

time, please select your current Wi-Fi network

#### Copyright.

All images, text, and data contained in this document are copyrighted. No part of this document may be reproduced, distributed or transmitted in any form or by any means, including photocopying, recording, or other electronic or mechanical methods, without the prior written permission of ThroughTek Co., Ltd. (hereinafter referred to as "The Company"). The Company cannot and does not warrant completeness, accuracy, merchantability, or fitness of the content herein, and the Company shall not be held liable for any damages, direct, or indirect, punitive, incidental, special, consequential or other damages arising out of or in any way connected with the use of this document or its content.

Copyright © 2018 ThroughTek Co., Ltd.

Contact

Website: kalayhome.throughtek.com Email: csd@tutk.com

App Download

Search for "SmartLightCam" on Google Play or the App Store and download it to your mobile device

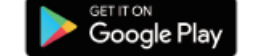

Or scan the below QR code to download the app:

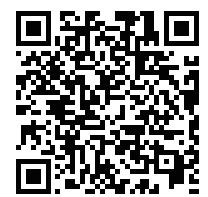

Add Device on Android / iOS

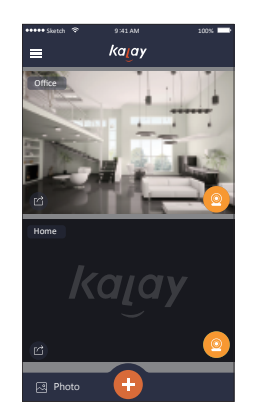

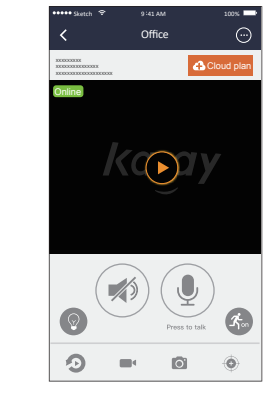

7. Tap the device video screen to view live stream.

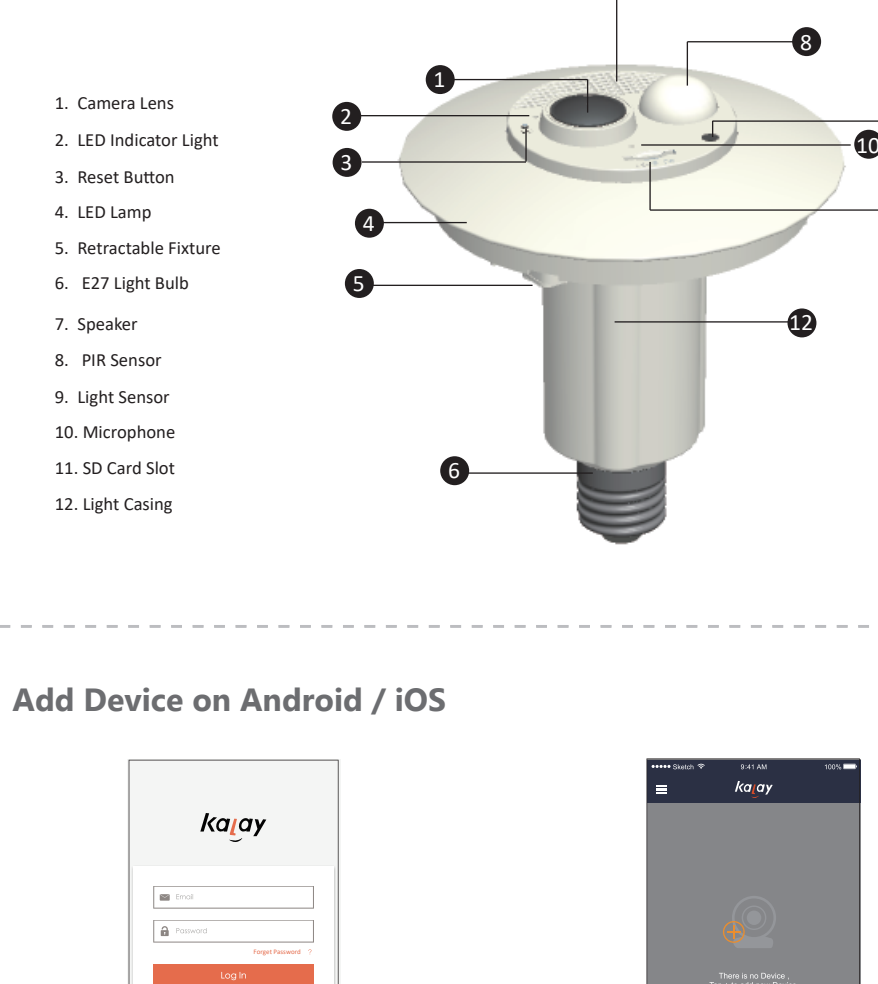

**Product Parts** 

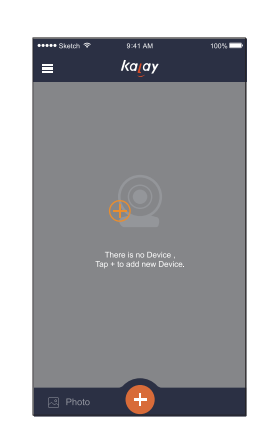

2. Tap the 🕀 button to add a device.

1. Follow the steps on-screen to log-in to an existing account or set up a new account.

## Add Device on Android / iOS

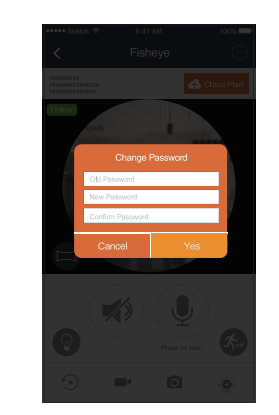

8. Please change your device password to complete setup.

Note: To keep your personal information secure, we recommend you to change device passwords regularly.

**Add-on Cloud Storage Plans** 

6. When the device successfully connects to your

Wi-Fi network, the device list screen will appear.

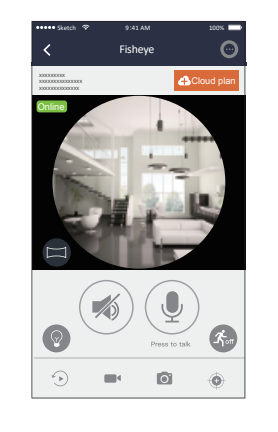

1. Tap Cloud Plan to visit Kalay VSaaS login screen.

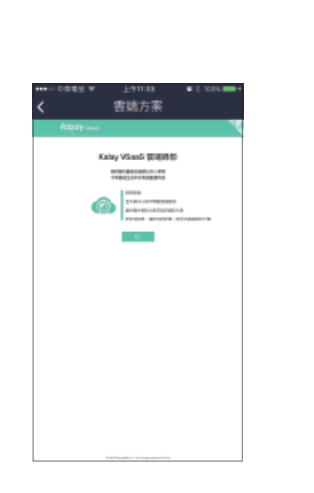

2. Input your account and password to log-in Kalay VSaaS Management Portal.

15

## Add-on Cloud Storage Plans

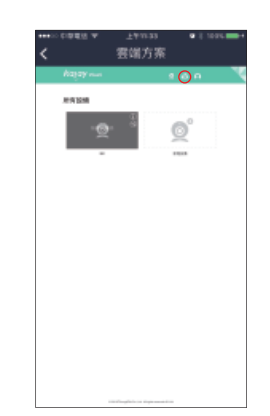

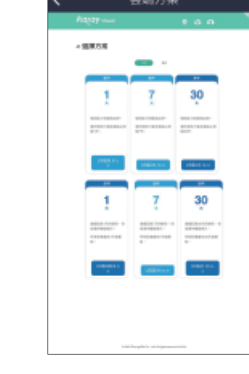

3. On top of the device list, tap the cloud storage button

4. Choose and select 7- or 30-day storage plan.

Kalay Video Recording Plan Event Recording: record 30-second videos of events stored in the cloud Continuous Recording: 24/7 recording with event tags to store motion detection events

16